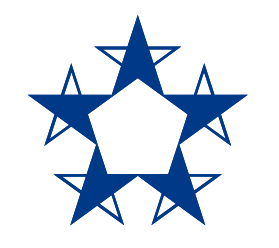

# Pasos para **pasarle dinero a una persona** que no tienes guardada en el *app*

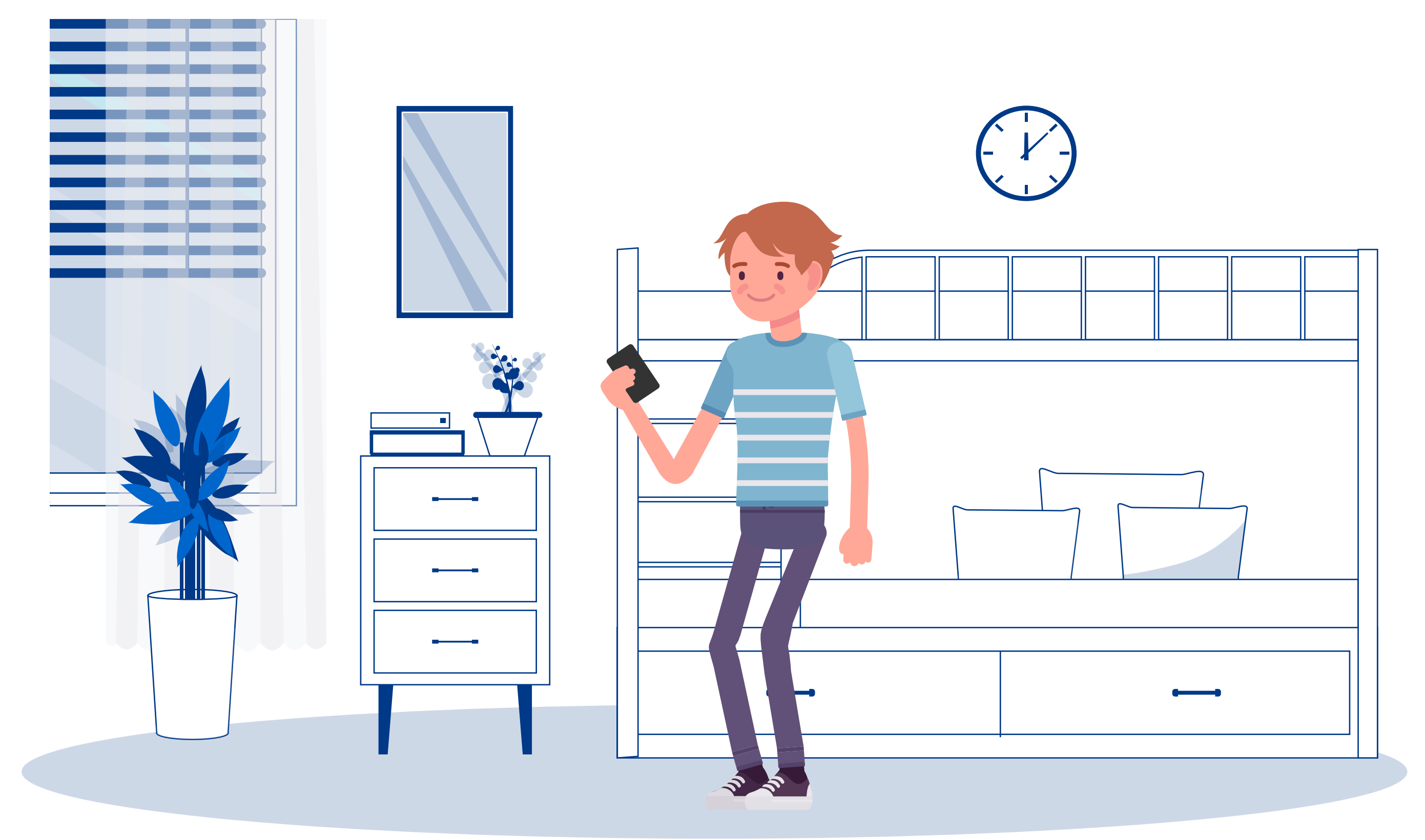

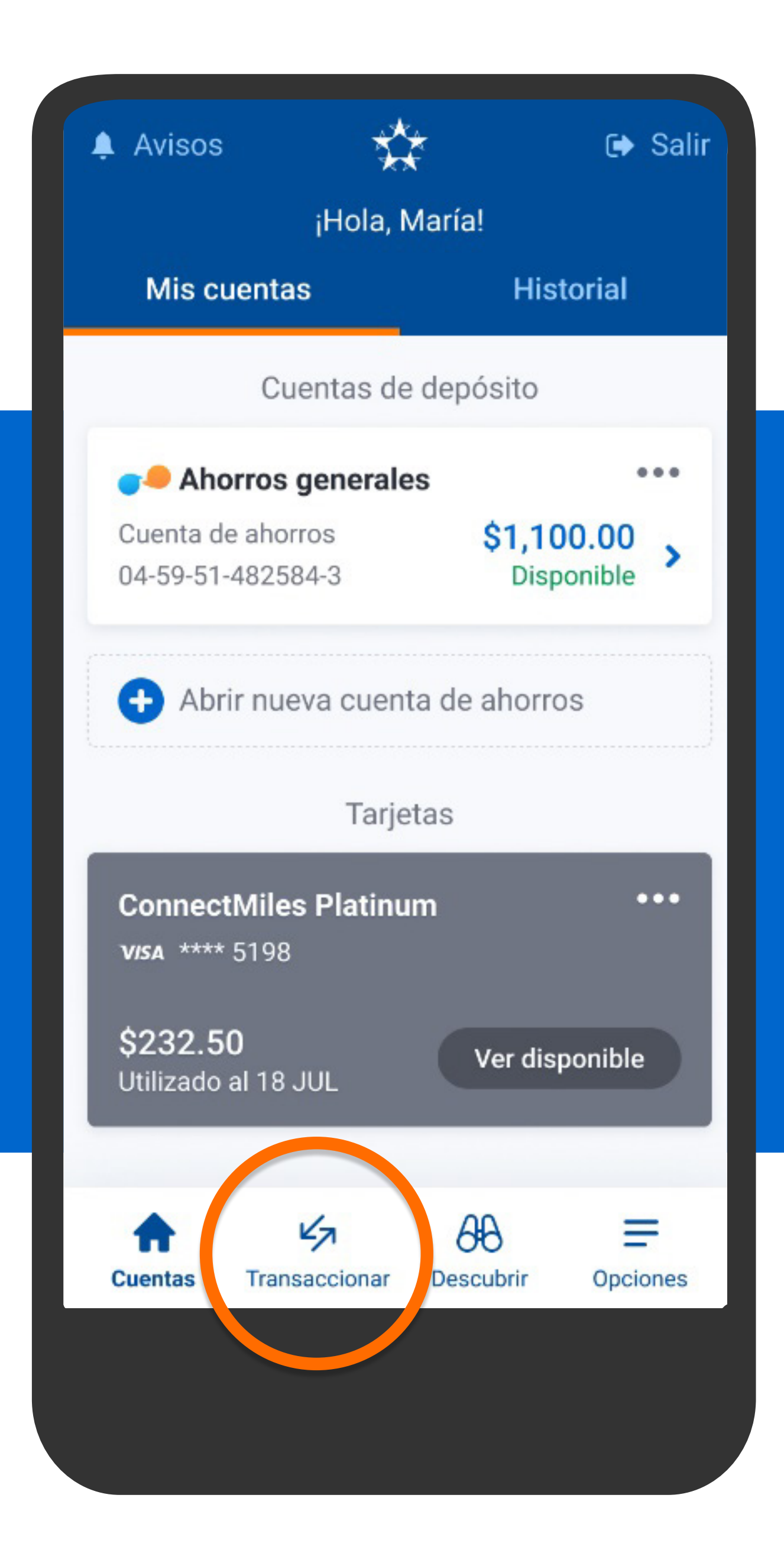

En el menú presiona Transaccionar, luego A terceros.

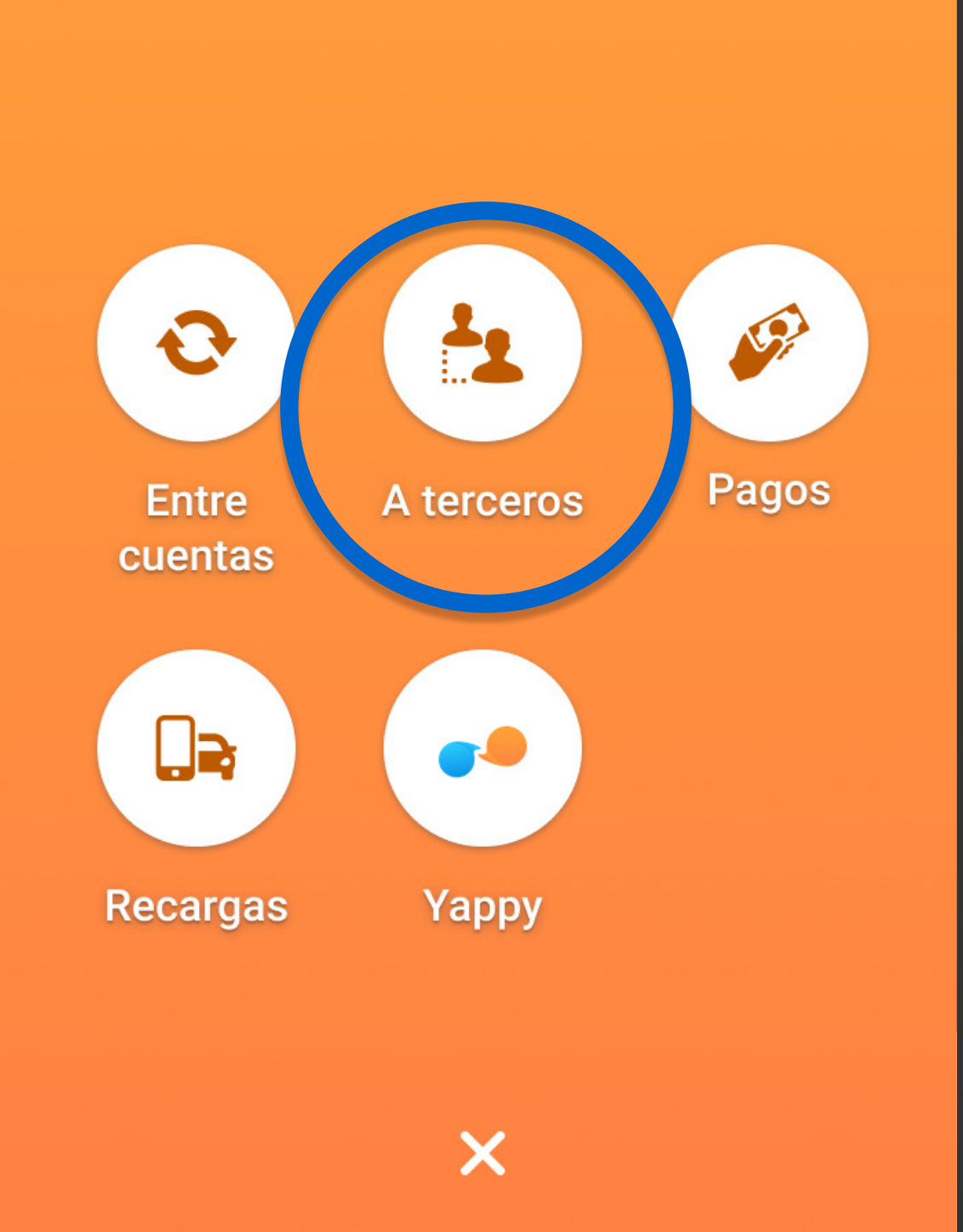

# En el menú presiona Transaccionar, luego A terceros.

O Buscar cuenta destino

#### Agregar nueva cuenta de destino

AC: MULTIBANK Ahorros: 1234-56789876-5432

# AV

<

#### Anibal Varela

BANCO GENERAL Ahorros: 12-89-34-634968-6

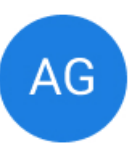

#### Armando Gonzales UNIBANK Ahorros: 6789346-34968

DM

#### Danilo Mendoza

BANK INTERNACIONAL DE COSTA.. Tarjeta de crédito: \*\*\*\* 1234

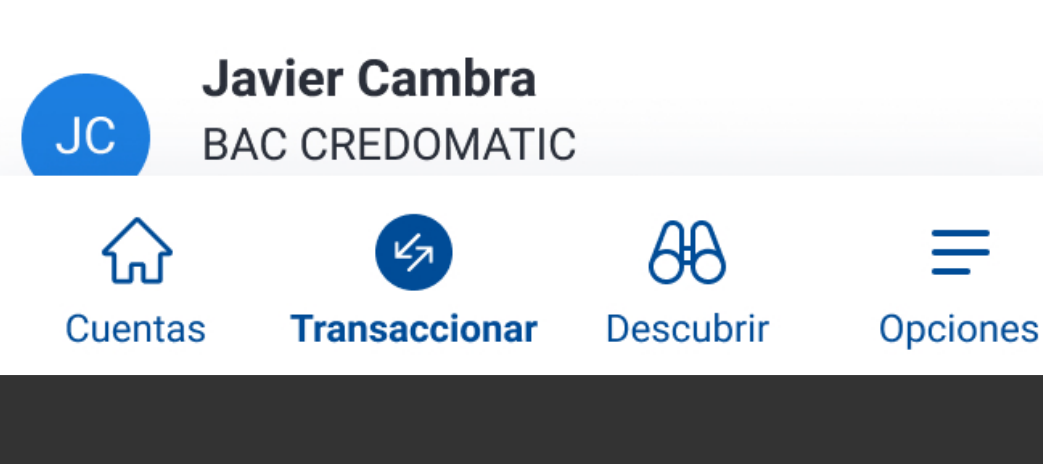

# Presiona Agregar nueva cuenta de destino.

| < A terceros                                  |   |  |
|-----------------------------------------------|---|--|
| Nombre<br>Armando Gonzales                    |   |  |
|                                               |   |  |
| Banco                                         |   |  |
| BANCO GENERAL                                 | ~ |  |
|                                               |   |  |
| Número do cuenta                              |   |  |
| 0489346349686                                 |   |  |
|                                               |   |  |
| Producto                                      |   |  |
| Cuenta de ahorros                             | ~ |  |
|                                               |   |  |
| Correo (opcional)                             |   |  |
| ag-+@gman.com                                 |   |  |
|                                               |   |  |
| ¿Guardar cuenta destino?                      |   |  |
| Si la guardas podrás transferir más rápido la |   |  |
|                                               |   |  |
|                                               |   |  |
| Siguiente                                     |   |  |
|                                               |   |  |

Completa los datos de la nueva cuenta destino, aquella a la que quieres pasarle dinero, guárdala (opcional) y presiona Siguiente.

Nombre

Armando Gonzales

Banco

**BANCO GENERAL** 

Número de cuenta

0489346349686

Producto

Cuenta de ahorros

Correo (opcional) ag44@gmail.com|

#### ¿Guardar cuenta destino?

Si la guardas podrás transferir más rápido la próxima vez.

Completa los datos de la nueva cuenta destino, aquella a la que quieres pasarle dinero, guárdala (opcional) y presiona Siguiente.

Siguiente

erdmovi

Armando Gonzales

Banco

**BANCO GENERAL** 

Número de cuenta

0489346349686

Producto

Cuenta de ahorros

Correo (opcional) ag44@gmail.com|

#### ¿Guardar cuenta destino?

Si la guardas podrás transferir más rápido la próxima vez.

Siguiente

Completa los datos de la nueva cuenta destino, aquella a la que quieres pasarle dinero, guárdala (opcional) y presiona Siguiente.

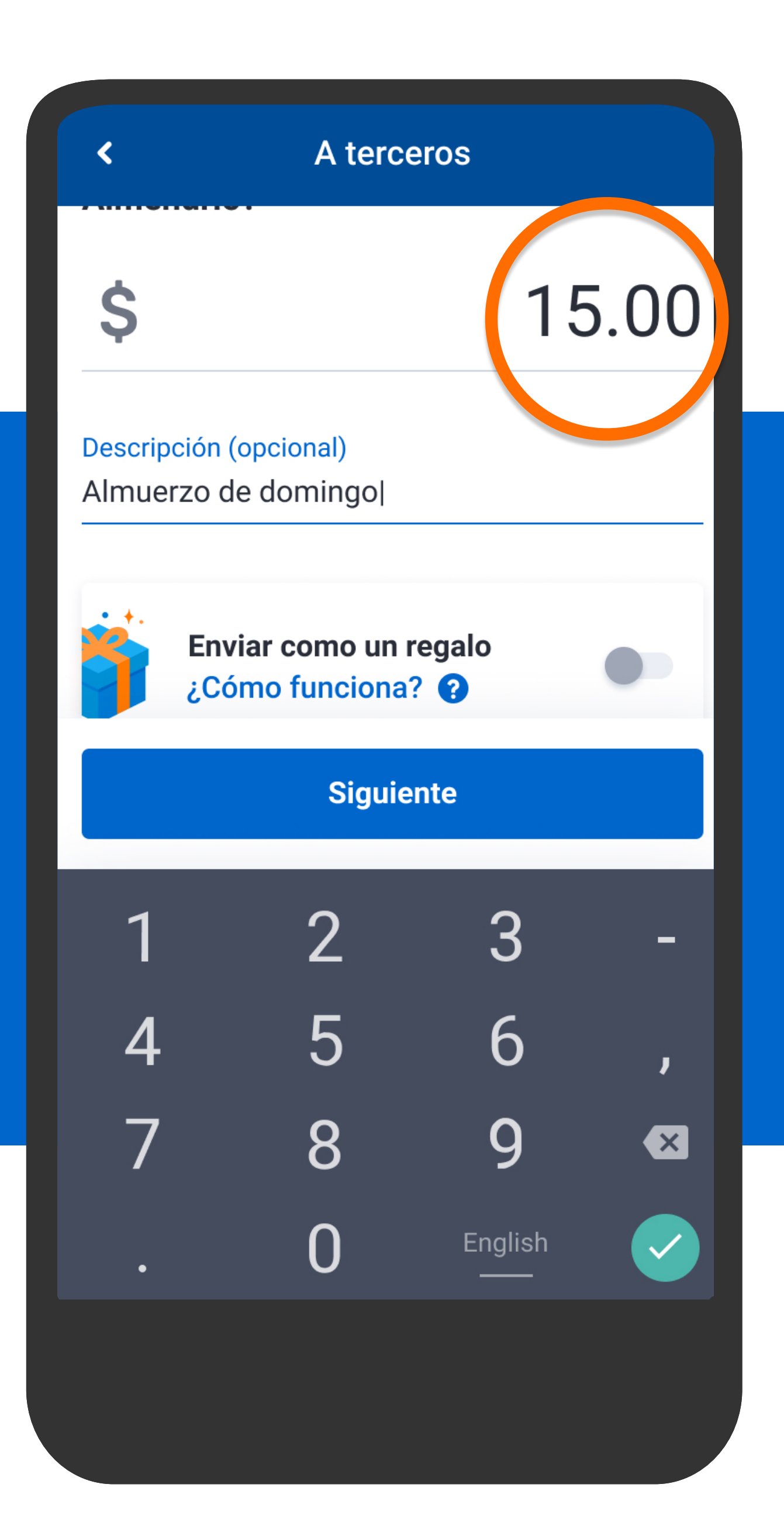

Ingresa el monto, una descripción si lo deseas y presiona Siguiente.

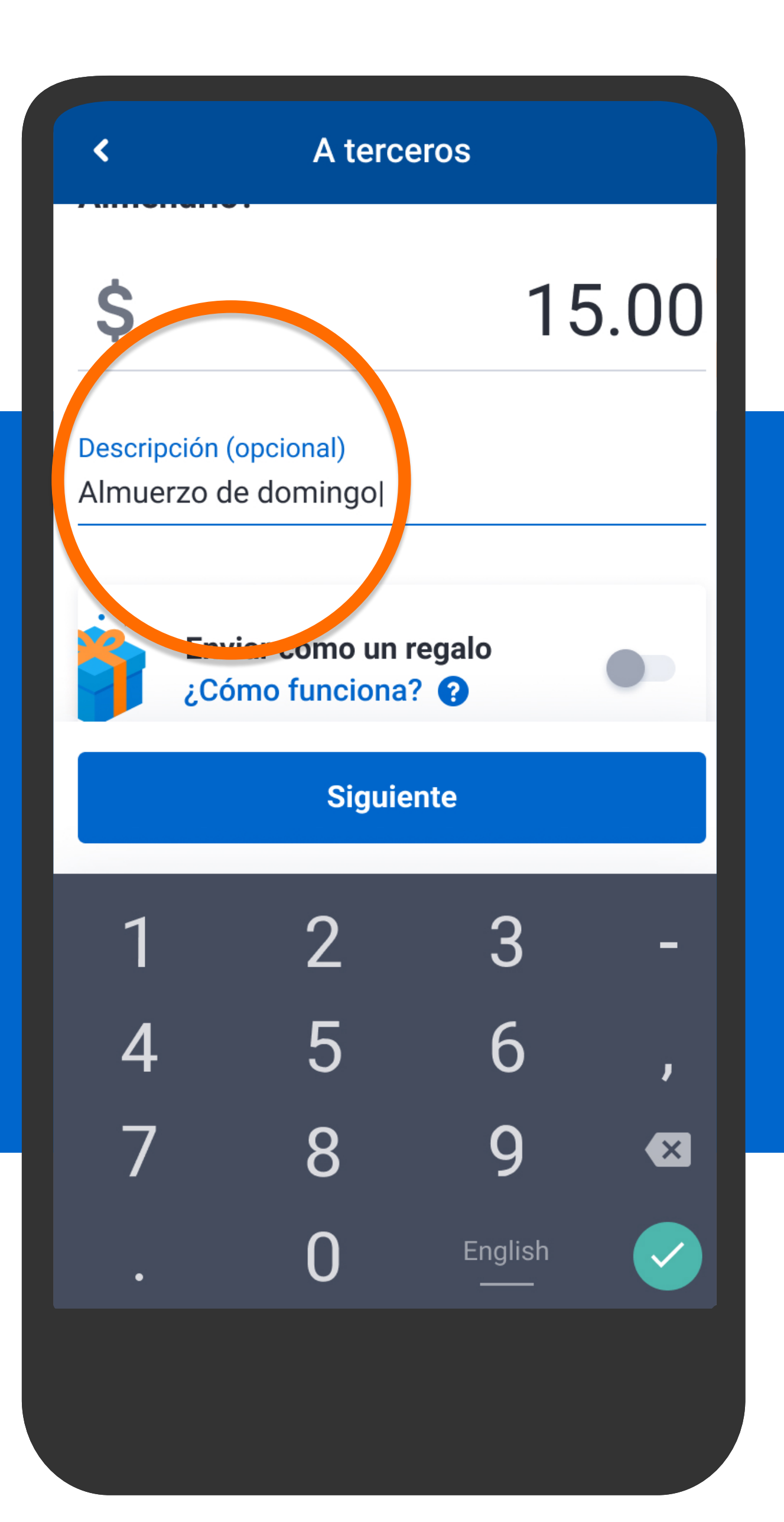

Ingresa el monto, una descripción si lo deseas y presiona Siguiente.

# A terceros 15.00

Descripción (opcional) Almuerzo de domingo|

<

\$

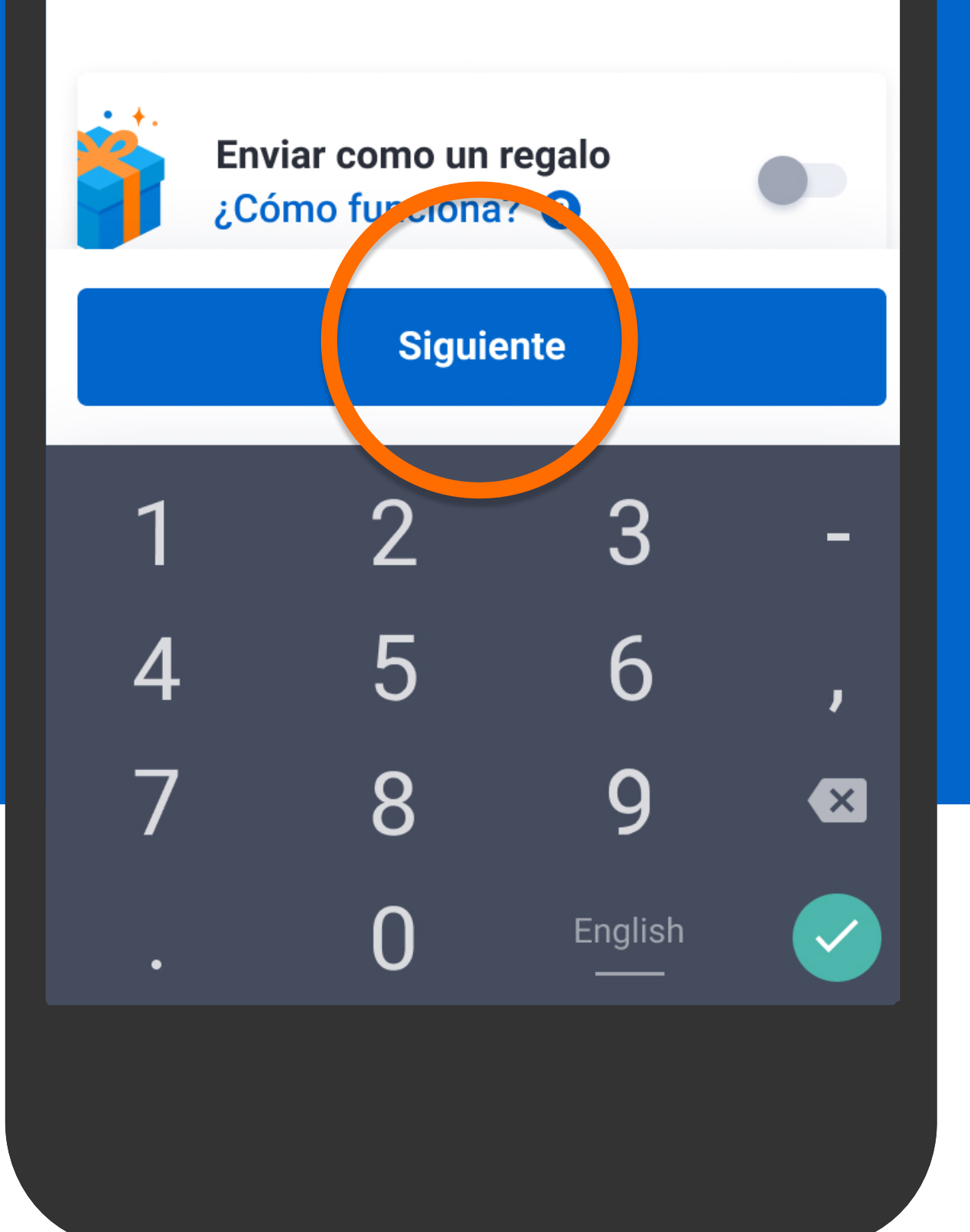

Ingresa el monto, una descripción si lo deseas y presiona Siguiente.

<

Para continuar, responde la pregunta de seguridad.

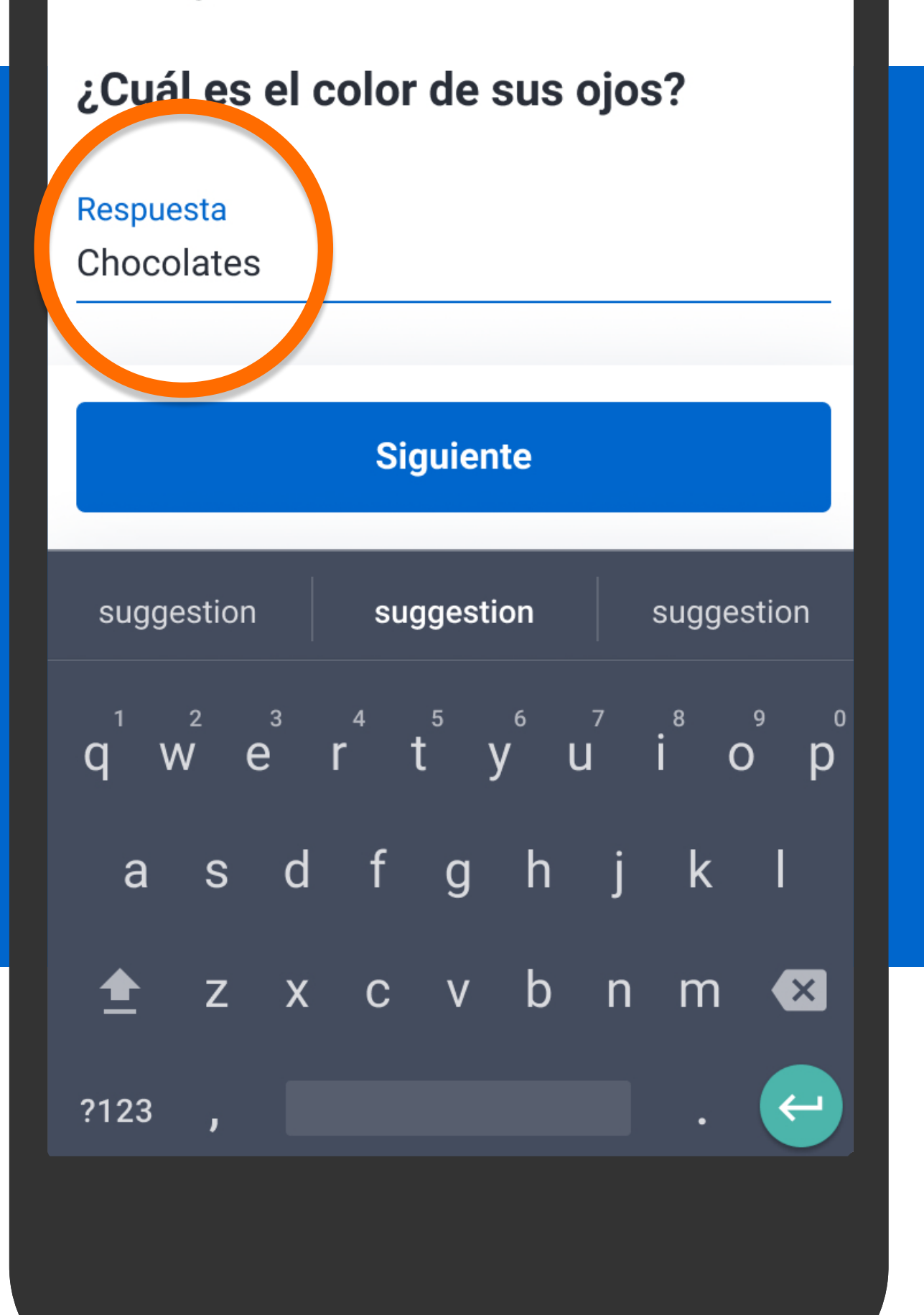

Responde la pregunta de seguridad y presiona Siguiente.

Para continuar, responde la pregunta de seguridad.

#### ¿Cuál es el color de sus ojos?

<

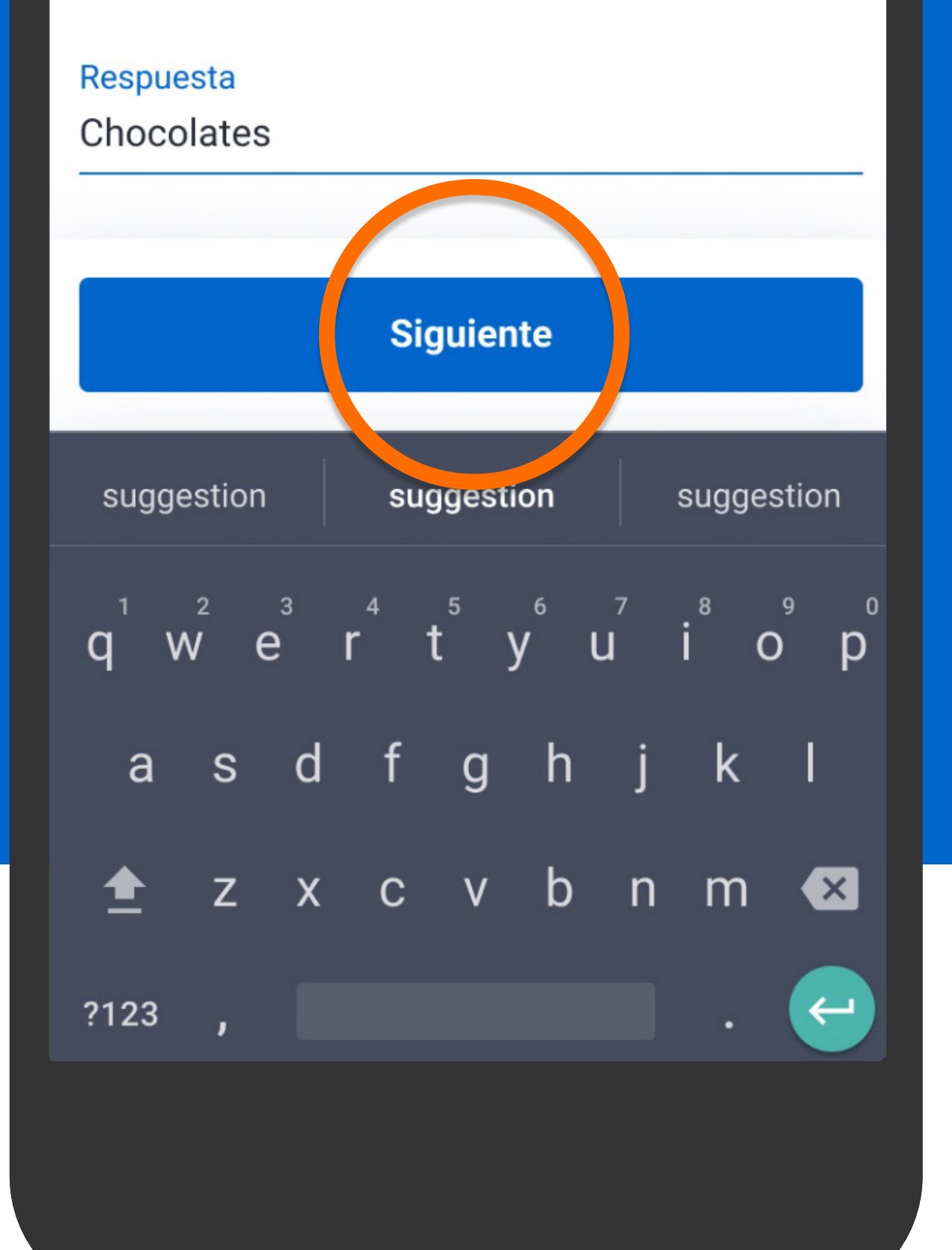

Responde la pregunta de seguridad y presiona Siguiente.

### A terceros ¿Desde qué cuenta deseas transferir? ENTAS DE DEPÓSITO Mis horros 04-59-51-482584-3 \$156.02 Ahorros Conjunta 04-00-64-482584-1 \$100.00 Ahorros generales 04-51-21-482584-7 \$10,000.00 Para emergencia 04-50-52-562584-4 \$0.11 Fondos insuficientes Siguiente

Selecciona la cuenta de la cual deseas transferir.

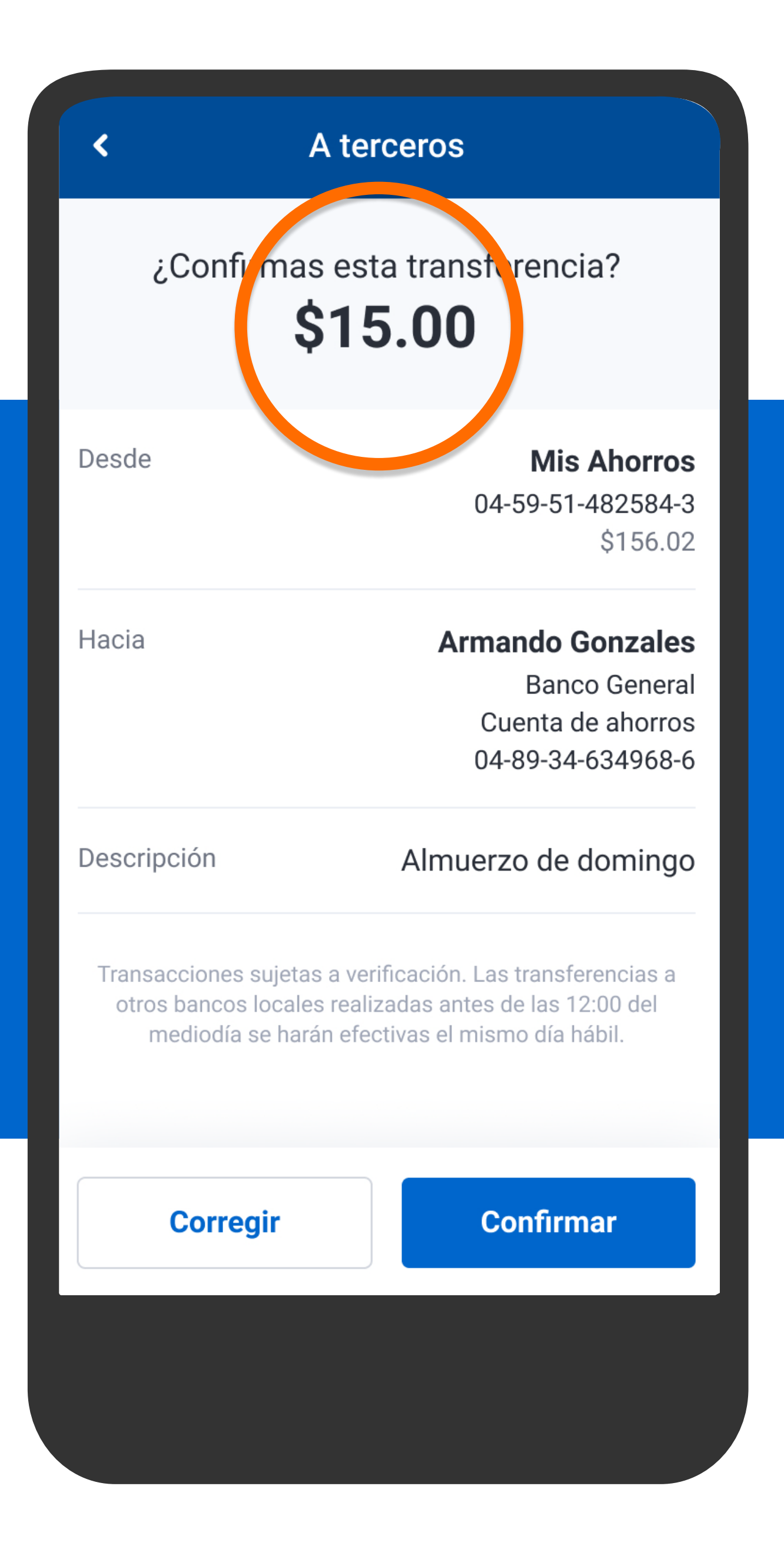

## Verifica la información y presiona Confirmar.

<

¿Confirmas esta transferencia? \$15.00

**Mis Ahorros** Desde 04-59-51-482584-3 \$156.02 **Armando Gonzales** Hacia **Banco General** Cuenta de ahorros 04-89-34-634968-6 Descripción Almuerzo de domingo Transacciones sujetas a verificación. Las transferencias a otros bancos locales realizadas antes de las 12:00 del mediodía se harán efectivas el mismo día hábil. Confirmar Corregir

## Verifica la información y presiona Confirmar.

Confirma los datos de seguridad para continuar tu transacción.

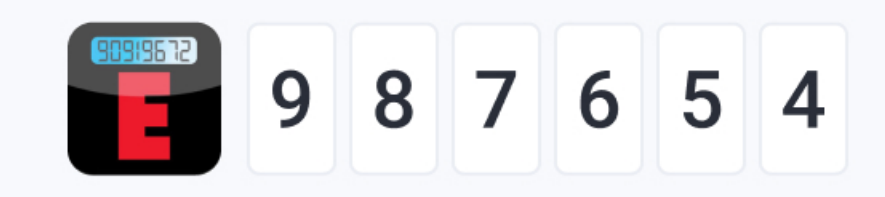

20 segundos

Se mostrarán los datos de seguridad, presiona Confirmar y continuar.

Confirmar y continuar

<

# ;Listo! Transferiste \$15.00 <

**Mis Ahorros** 04-59-51-482584-3

🕩 Salir

<

Enviar

comprobante

Armando Gonzales Banco General Cuenta de ahorros 04-89-34-634968-6

terceros

Fecha

sde

Hacia

HOY - 27 FEB 2020

Descripción

#### Almuerzo de domingo

Transacciones sujetas a verificación. Las transferencias a otros bancos locales realizadas antes de las 12:00 del mediodía se harán efectivas el mismo día hábil.

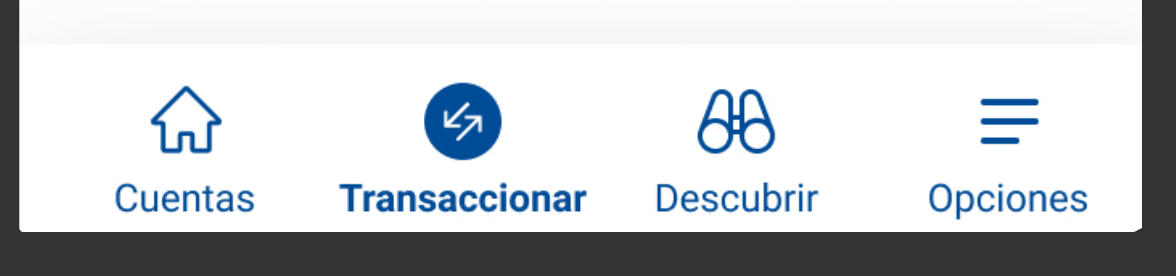

## Verás la confirmación de que el dinero ha sido transferido.

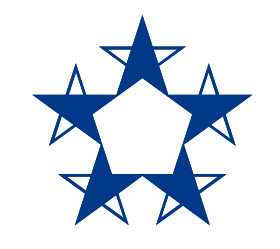

# ¡Ya estás listo!

Pasa dinero a tus amigos con cuenta en Banco General o en otro banco y guárdalos si quieres pasarles aún más rápido.

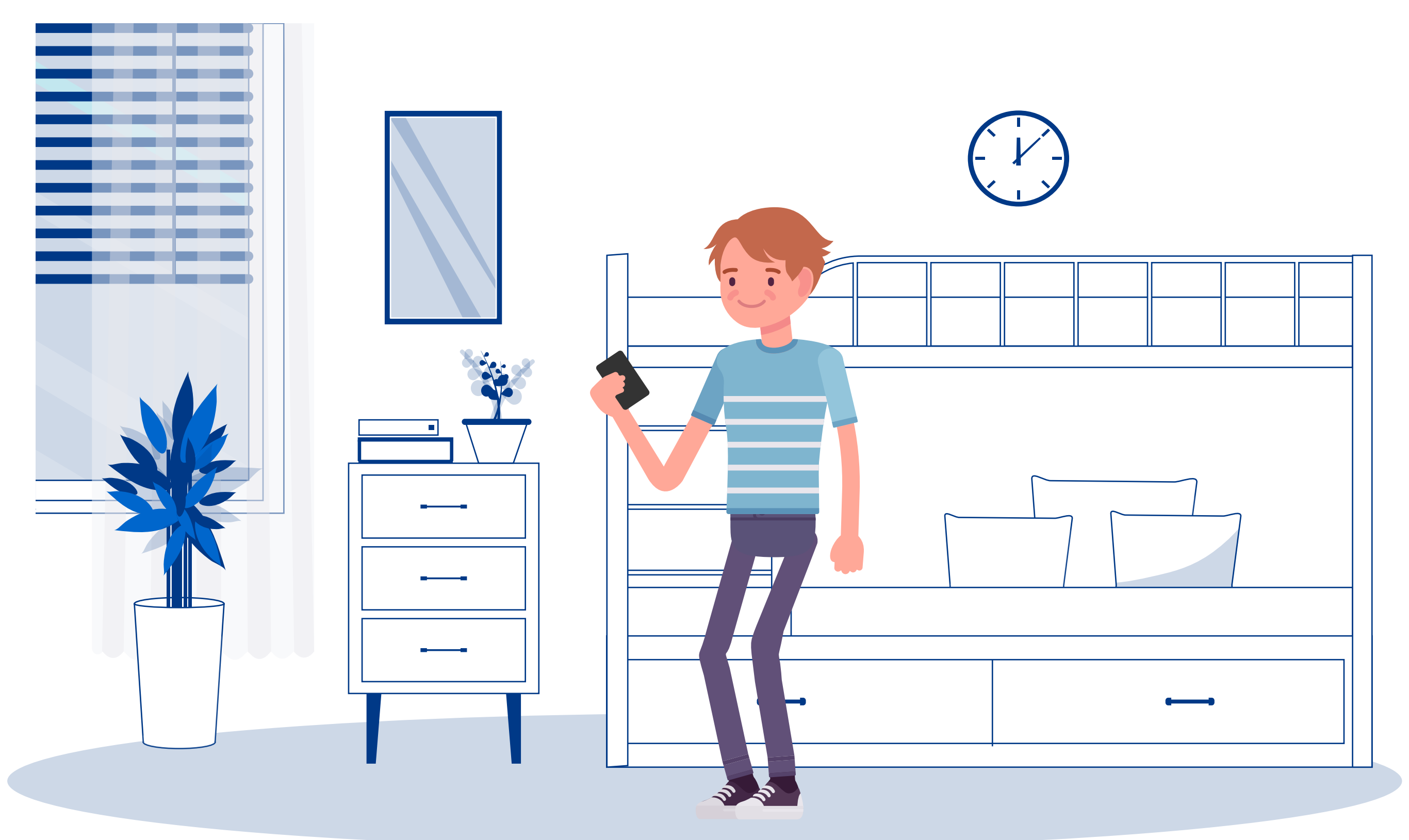